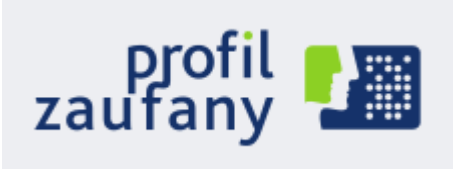

## Jak założyć profil zaufany ?

1. Wchodzimy na stronę <u>https://www.pz.gov.pl/</u> klikamy przycisk **Zarejestruj się.** 

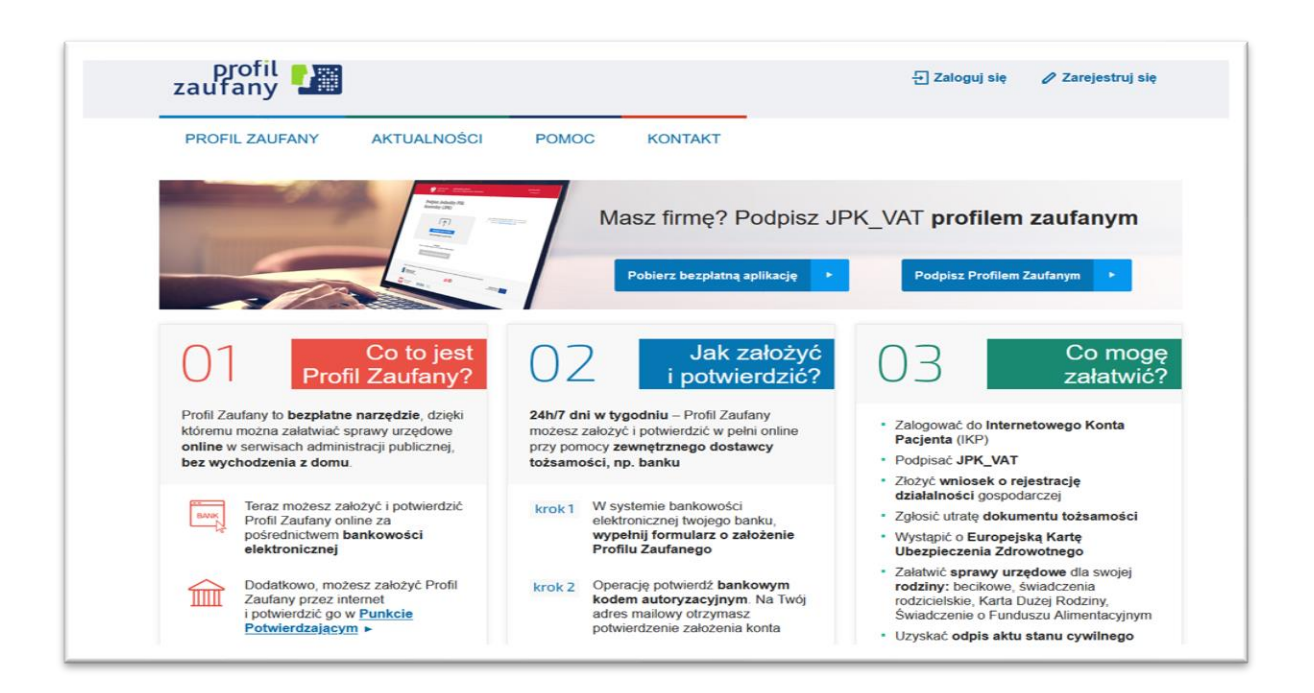

2. Następnie wybieramy opcję "Bank lub inny dostawca tożsamości"

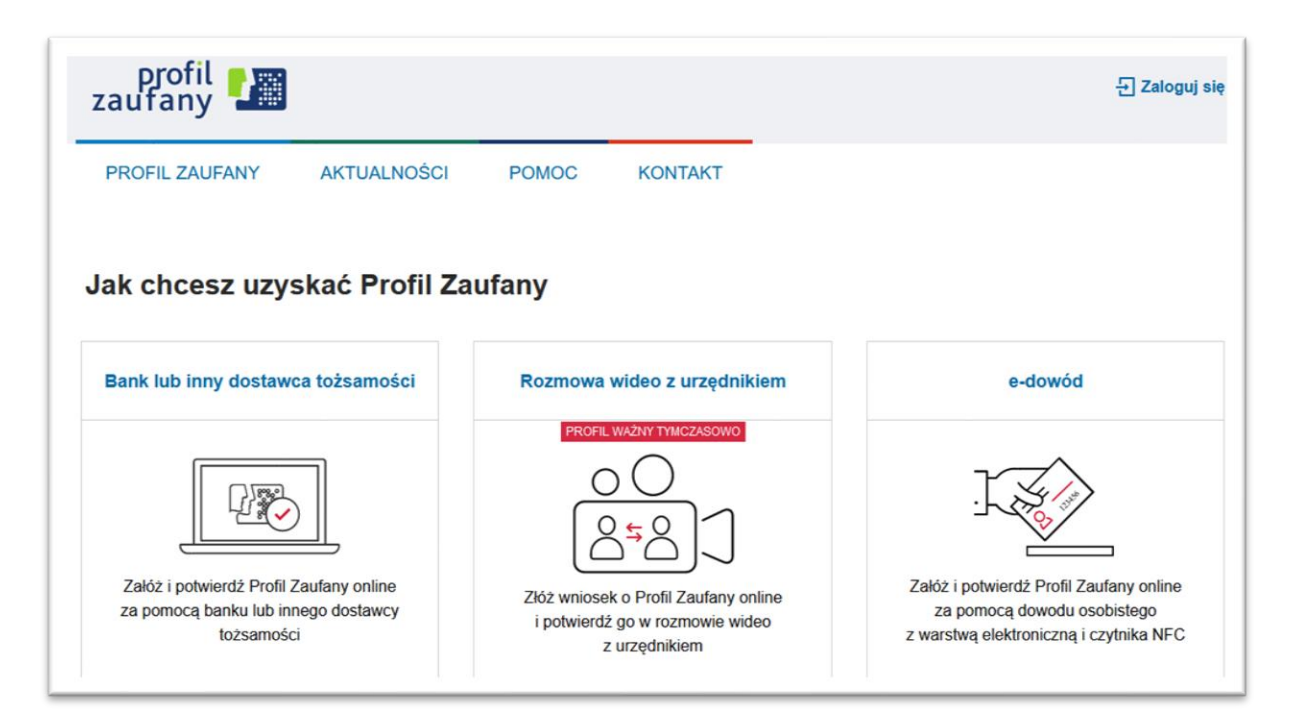

3. Następnie wybieramy SGB Banki Spółdzielcze

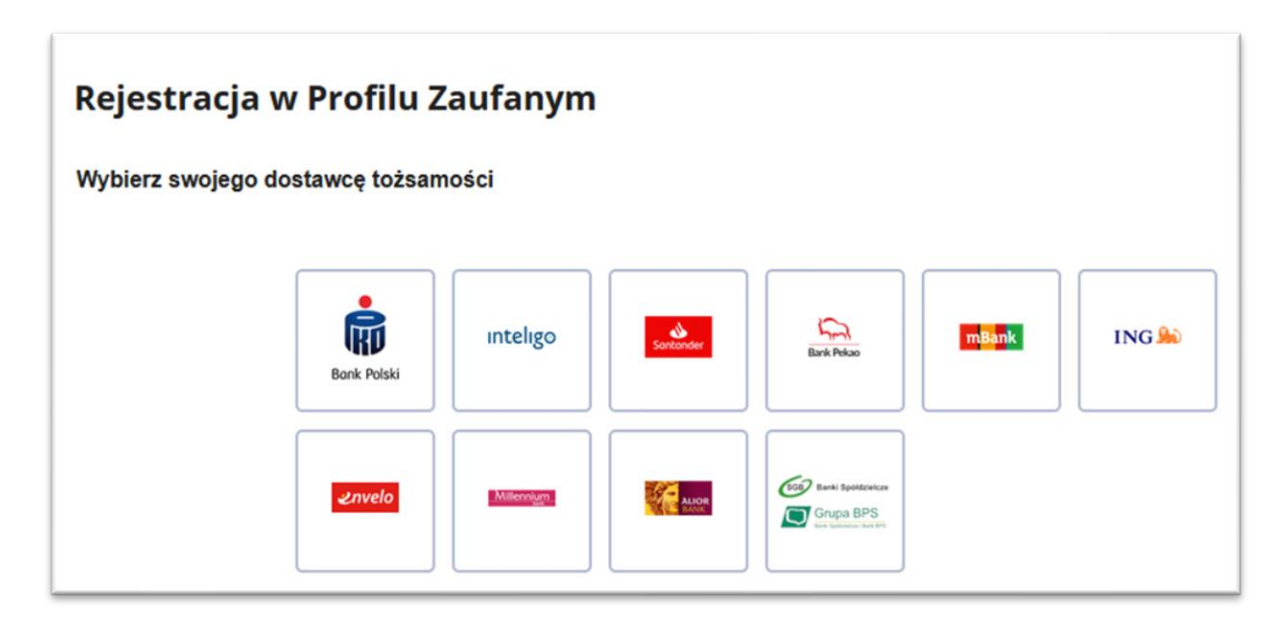

 W lewej kolumnie z listy rozwijanej wybieramy województwo: pomorskie, Nazwa Banku: Bank Spółdzielczy w Bytowie, lub w prawej kolumnie – wpisujemy nazwę Bytów, co podświetli nam nazwę Banku Spółdzielczego w Bytowie.
 Po wybraniu Banku klikamy ZAREJESTRUJ SIĘ.

| < Powrót                       |   |     |                             |    |
|--------------------------------|---|-----|-----------------------------|----|
| Wybierz swój Bank Spółdzielczy |   |     | Znajdź swój Bank Spółdzielc | zy |
| Województwo                    |   |     | Nazwa banku                 |    |
| pomorskie                      | ~ | LUB | Wpisz nazwę banku           | C  |
| Nazwa banku                    |   |     |                             |    |
|                                |   |     |                             |    |

5. Automatycznie system przekieruje nas do strony Bankowości Internetowej Banku Spółdzielczego w Bytowie. Należy zalogować się do bankowości internetowej wpisując swój login i hasło, kod uwierzytelnienia i kod SMS.

| w Bytowie                            | strona gló                                                                                                    |
|--------------------------------------|----------------------------------------------------------------------------------------------------|
| Logowanie<br>Identyfikator: 11111111 | Bezpieczeństwo - zalecenia:     ie wchodź na stronę logowania do Systemu korzystajac z odnośników otrzymanych pocztą e-mail lub znajdującyc<br>się na stronach nie należących do Banku     nie odpowiadaj na żadne e-male dotyczące weryfikacji Twoich danych (np. identyfikator, hasio) lub innych ważnyc<br>informacji - Bank nigdy nie prosio podanie danych poutrych pocztą elektroniczną     zawsze przed logowaniem sprawdź, czy adres strony rozpoczyna się od https://     zawsze przed logowaniem zweryfikuj Certyfikat Bezpieczeństwa Banku (dla kogo został wystawiony oraz odci<br>certyfikatu), którego szczegóły są dostępne poprzez kliknięcie na symtol kłódki w oknie przeglądarki<br>nie zezwalaj przeglądarce na zapisywanie hasel i nazw użytkownika w formularzach<br>nie przechowuj nazwy użytkownika i hasel w tym samym miejscu oraz, nie udostępniaj ich innym osobom<br>unikaj logowania z komputerów, do których dostęp mają również inne osoby (np. w kawiarenkach, u znajomych)<br>dbaj o bezpieczeństwo Twojego komputera, instaluj tylko legalne oprogramowanie oraz wszystkie zalecane poprawki<br>zawsze używaj zakłualizowanego oprogramowania antywrusowego oraz zapory (frewali)<br>dbaj o to, aby Twoja przeglądarka internetowa były zawsze akłualna<br>zawsze kończące przek korzystaj z polecenia - Wyłoguj - |

6. Następnie wyświetli się okno Udzielenia zgody – należy sprawdzić poprawność wyświetlanych danych, jeśli dane są poprawne klikamy przycisk **Akceptuj** 

| Udzielenie zgody                                                                                                    |                                                                                                    |
|----------------------------------------------------------------------------------------------------|----------------------------------------------------------------------------------------------------|
| Wniosek o wydanie środka identyfikacji elektroniczn                                                                                                    | nej i przekazanie danych                                                                                                    |
| Oświadczam, że:                                                                                                    | transfilance northogouisé                                                                                                    |
| <ol> <li>zapoznaram em się z kegulaminem i zobowiązuję się przesi</li> <li>wskazane poniżej moje dane osobowe i teleadresowe sa p</li> </ol>                                                                  | ravidłowe i aktualne.                                                                                                    |
| 3. wnioskuję o wydanie mi Środka Identyfikacji Elektroniczne                                                                                                    | j, o którym mowa w powyższym Regulaminie,                                                                                                    |
| <ol> <li>wyrażam zgodę na przetwarzanie moich danych osobowyc</li> </ol>                                                                                                    | h przez Bank w celu niezbędnym do świadczenia usługi SGB ID.                                                                                                    |
| Zgodnie z ogólnym rozporządzeniem o ochronie danych (RO)<br>uzytkownika wnioskującego o wydanie SIE, będzie przetwarz<br>uzytkownikowi przysługuje prawo dostępu do danych oraz ir<br>świadczenia ww. usługi. | DO) Bank informuje, że jest administratorem danych osobowych<br>ał dane osobowe w zakresie niezbędnym do świadczenia usługi SGB IC<br>ch poprawiania a podanie danych jest dobrowolne, lecz niezbędne do                                                                                                    |
| Jednocześnie, w celu skorzystania z usług administracji publi<br>1. przekazanie z powyższego środka identyfikacji elektroniczr<br>Kralowei Izby Rozliczeniowei S.A. z siedziba w Warszawie moj                | cznej, <b>wyrażam zgodę na:</b><br>nej do <b>Węzeł Krajowy - login.gov.pl (Profil Zaufany)</b> za pośrednictwem<br>ich ponizzych danych, w tym potwierdzalacych moja tożsamość:                                                                                                    |
| Pierwsze                                                                                                    | imie:                                                                                                    |
| Nati                                                                                                    | wisko                                                                                                    |
| Numer                                                                                                    | PESEL                                                                                                    |
| Data urod                                                                                                    | zenia:                                                                                                    |
| Adres ma                                                                                                    | lowy:                                                                                                    |
|                                                                                                    | WAŻNE! Sprawdź poprawność wyświetlonego adresu e-mail. Ni<br>ten adres mogą być wysyłane komunikały związane z<br>funkcjonowaniem usługi Profil Zaufany. Bład w adresie<br>(nieaktualny adres, nieprawidłowy adres, polskie znaki lub spat<br>w adresie) może spowodować, że osoby trzecie otrzymają te<br>informaje lub nie będzie możliwe zapewnienie korzystania w<br>pełnym zakresie z rozwiązania Profil Zaufany. Jeśli wskazany ad<br>jest niepoprawny, prosimy przerwać wniosek a następnie<br>skontaktować się ze swoim bankiem w celu aktualizacji danych. |
| Potwierdzony numer tele                                                                                                    | efonu:                                                                                                    |
| <ol><li>udostępnienie przez Bank Krajowej Izbie Rozliczeniowej S.</li></ol>                                                                                                    | A. z siedzibą w Warszawie informacji, że jestem jego klientem.                                                                                                    |
| Upewnij się, że wszystkie dane są prawidk<br>W szczególności sprawdź adres email, numer t                                                                                                    | owe, gdyż proces może zakończyć się niepowodzeniem.<br>ielefonu, numer oraz datę ważności dokumentu tożsamości.                                                                                                    |

## Kolejnym krokiem jest wpisanie kodu uwierzytelnienia oraz hasła SMS.

| Vniosek o wydanie środka identyfikacji elektr                      | ronicznej i przekazanie danych                                                                                                    |
|--------------------------------------------------------------------|----------------------------------------------------------------------------------------------------|
| Niwiadczam, że:                                                    |                                                                                                    |
| . zapoznałam/em się z Regularninem i zobowiązuję się               | przestrzegać jego postanowień,                                                                                                    |
| wskazane poniżej moje dane osobowe i teleadresow                   | e są prawidłowe i aktualne,                                                                                                    |
| . wnioskuję o wydanie mi Srodka Identyfikacji Elektroni            | cznej, o którym mowa w powyższym Regulaminie,                                                                                                    |
| wyrazam zgodę na przetwarzanie moich danych osol                   | bowych przez Bank w cełu niezbędnym do świadczenia usługi SGB ID.                                                                                                    |
| godnie z ogólnym rozporządzeniem o ochronie danyo                  | ch (RODO) Bank informuje, ze jest administratorem danych osobowych                                                                                                    |
| zytkownika wnioskującego o wydanie ŚIE, będzie przet               | warzał dane osobowe w zakresie niezbędnym do świadczenia usługi SGB ID,                                                                                                    |
| zytkownikowi przysługuje prawo dostępu do danych o                 | raz ich poprawiania a podanie danych jest dobrowolne, lecz niezbędne do                                                                                                    |
| wiadczenia ww. usługi.                                             |                                                                                                    |
| ednocześnie, w celu skorzystania z usług administracji             | publicznej, wyrażam zgodę na:                                                                                                    |
| przekazanie z powyższego środka identyfikacji elektro              | onicznej do Węzeł Krajowy - login.gov.pl (Profil Zaufany) za                                                                                                    |
| ośrednictwem Krajowej Izby Rozliczeniowej S.A. z sied<br>ozsamość: | zibą w Warszawie moich ponizszych danych, w tym potwierdzających moją                                                                                                    |
| Pien                                                               | wsze imię:                                                                                                    |
|                                                                    | Nazwisko:                                                                                                    |
| Nun                                                                | ner PESEL:                                                                                                    |
| Data                                                               | urodzenia:                                                                                                    |
| Adres                                                              | mailowy:                                                                                                    |
|                                                                    | : WAZNE! Sprawdź poprawność wyświetlonego adresu e-mail. Na                                                                                                    |
|                                                                    | ten adres mogą być wysylane komunikaty związane z                                                                                                    |
|                                                                    | funkcjonowaniem usługi Profil Zaufany. Błąd w adresie                                                                                                    |
|                                                                    | (nieaktualny adres, nieprawidłowy adres, polskie znaki lub spacje                                                                                                    |
|                                                                    | w adresie) może spowodować, że osoby trzecie otrzymają te<br>informacie lub nie badzie możliwe zanewnianie korzystania w                                                                                                    |
|                                                                    | nelnum zakresie z rozwiazania Profil Zaufany, Jetli wskazany                                                                                                    |
|                                                                    | adres jest niepoprawny, prosimy przerwać wniosek a następnie                                                                                                    |
|                                                                    | skontaktować się ze swoim bankiem w celu aktualizacji danych.                                                                                                    |
| Potwierdzony numer                                                 | telefonu:                                                                                                    |
| . udostępnienie przez Bank Krajowej Izbie Rozliczeniov             | vej S.A. z siedzibą w Warszawie informacji, ze jestem jego klientem.                                                                                                    |
|                                                                    | 10 million and a second second size of size and size of size of size o |
| W szczególności sprawdź adres email pup                            | niorowe, guyz proces może zakonczyć się niepowodzeniem.<br>ner telefonu, numer oraz date ważności dokumentu tożsamości.                                                                                                    |
|                                                                    |                                                                                                    |
|                                                                    |                                                                                                    |

7. Następnie wyświetli się okno Rejestracji w Profilu Zaufanym. Tworzymy unikalną nazwę użytkownika, sprawdzamy poprawność naszych danych, zaznaczamy opcję zapoznania się z regulaminem i klikamy w przycisk **Zarejestruj się**.

| Rejestracja w Profilu          | Zaufanym                             |                                         | Zmień sposób rejest                                       |  |  |
|--------------------------------|--------------------------------------|-----------------------------------------|-----------------------------------------------------------|--|--|
| rogi Użytkowniku               |                                      |                                         |                                                           |  |  |
| voje dane automatycznie pobral | iśmy z twojego banku. Po kliknięc    | iu przycisku "Zarejestruj się" przejdz  | tiesz do swojego banku i potwierdzisz Profil Zaufany      |  |  |
| ane logowania                  |                                      | *- pola vymag                           | nagana                                                    |  |  |
|                                | Nazwa użytkownika *                  | [                                       | ] •                                                       |  |  |
| ane osobowe                    |                                      |                                         |                                                           |  |  |
|                                | Pierwsze imię *                      |                                         |                                                           |  |  |
|                                | Drugie imię                          |                                         | ]                                                         |  |  |
|                                | Nazwisko *                           |                                         |                                                           |  |  |
|                                | PESEL *                              |                                         |                                                           |  |  |
| ane kontaktowe                 |                                      |                                         |                                                           |  |  |
|                                | Adres e-mail *                       |                                         |                                                           |  |  |
|                                | Numer tellefonu *                    |                                         | ,                                                         |  |  |
|                                | Zapoznalem się z <u>orzecisami s</u> | tohozacemi terofilu zaufanego i teodora | 1,230(30)+00                                              |  |  |
|                                |                                      |                                         | <ul> <li>Przeczytej, jak przetwarzamy twoje do</li> </ul> |  |  |
|                                |                                      |                                         | Anshij Zarejestraj się 🕨                                  |  |  |
|                                |                                      |                                         |                                                           |  |  |

- 8. Po zarejestrowaniu zostaniemy przekierowaniu z powrotem do strony logowania do bankowości internetowej Banku Spółdzielczego w Bytowie.
- 9. Po poprawnym przejściu procesu rejestracji swojego Profilu Zaufanego, powinniśmy otrzymać potwierdzenie na wskazany w zgłoszeniu adres email, potwierdzenie utworzenia Profilu Zaufanego.
- Teraz możemy już logować do usługi Profil Zaufany za pośrednictwem bankowości internetowej. Przy zalogowaniu zawsze wybieramy SGB Banki Spółdzielcze – następnie logujemy się do naszej bankowości internetowej w celu uwierzytelnienia Profilu Zaufanego.

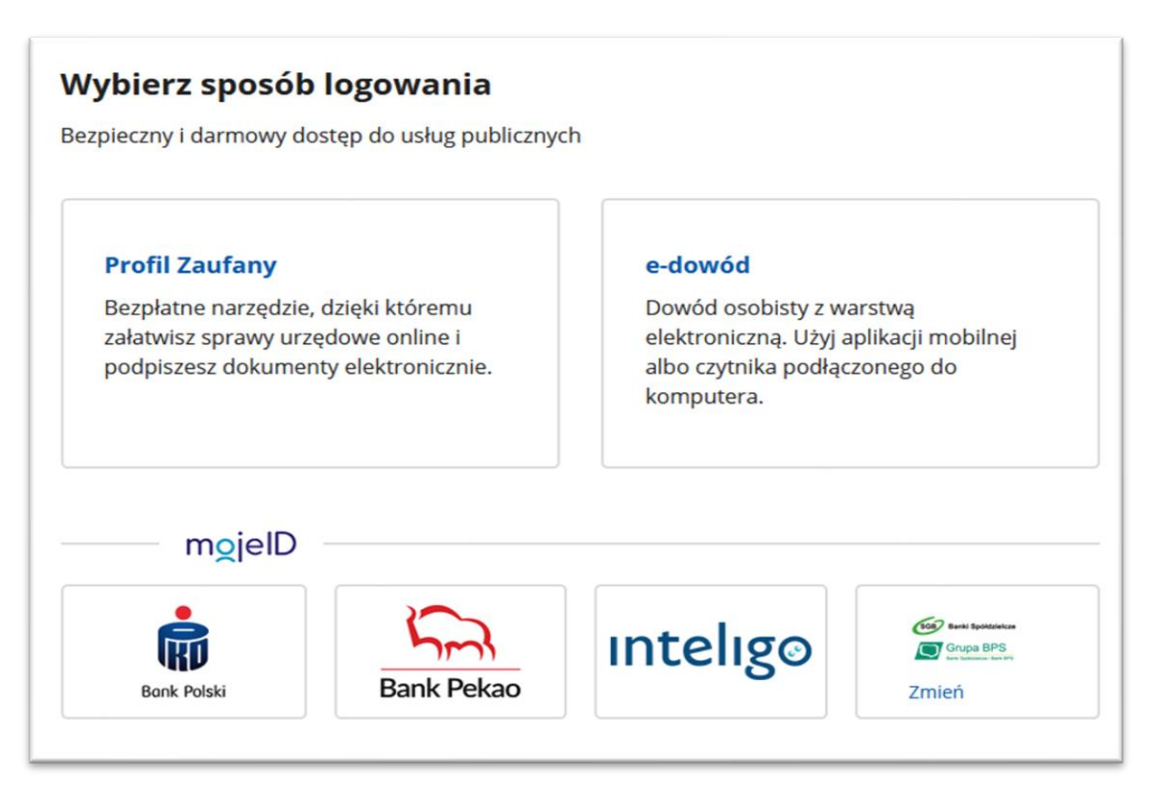